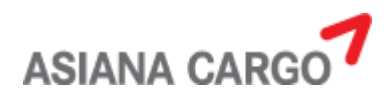

# Spot Rate 입력 기능 설명서

# (외부사용자用)

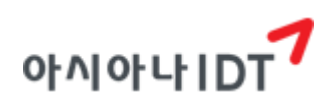

2022 년 12 월

### 1. SPOT RATE 입력

'Spot Rate 입력 기능'은 기존에 관리자 홈페이지에서 입력할 수 있는 각 Bill 별 Spot Rate 가 격 입력을 대리점에서도 요청할 수 있는 기능입니다.

[예약][예약현황조회] 화면으로 진입합니다.

| ASIANA CARGO                            | 57               | 예약         | 추적                        | 회계                         | 상품/서비스 | 카고에듀 | 고객센터                                      |
|-----------------------------------------|------------------|------------|---------------------------|----------------------------|--------|------|-------------------------------------------|
|                                         |                  |            | # > 예약 :<br>~ 비 ㅇ 나 숙 비 성 | > 예약<br>21                 |        |      | 100                                       |
| and the                                 |                  |            | 메악연종                      | 유<br>조 지                   |        |      |                                           |
| and the second                          |                  |            |                           |                            |        |      | and the                                   |
| Flight Date로 조회                         | - Alton          |            |                           | AWB 번                      | 호로 조회  |      | 1. J. J. J. J. J. J. J. J. J. J. J. J. J. |
| Flight Date로 조회                         | To               | Destinatio | 'n                        | <b>AWB 번</b><br>988        | 호로 조회  | 988  | 205 Ju                                    |
| Flight Date로 조회<br>From<br>2022-12-13 前 | To<br>2022-12-28 | Destinatio | n                         | <b>AWB 번</b><br>988<br>988 | 호로 조회  | 988  | 895 (m)                                   |

|      |                     | C           | onfirme | d List 🗿 |                         |    |    |       | Unconfirmed List 🕥 |               |          |                                  |           |                     |    |  |
|------|---------------------|-------------|---------|----------|-------------------------|----|----|-------|--------------------|---------------|----------|----------------------------------|-----------|---------------------|----|--|
| play | 10 V record         | ds per page |         |          |                         |    |    |       |                    |               |          |                                  | 전체선택      | 선택해제                | 요청 |  |
| ţŦ   | AWB No.             | 출발지         | 도착지     | 편명       | 출발일<br>(STD)            | 수량 | 중량 | Class | 품목                 | Special<br>코드 | 예약<br>상태 | 예약일                              | Spot Rate | Spot Rate<br>Status |    |  |
| 2    | <u>988-98467191</u> | ICN         | HND     | OZ0178   | 22- <mark>1</mark> 2-15 | 1  | 1  | s     | CON                | GEN           | Q        | 22-12-08<br>10:23                | 2,000     | 취소됨                 | 요청 |  |
|      | 988-89821395        | ICN         | NRT     | OZ0108   | 22-12-20                | 1  | 1  | S     | CON                | GEN           | Q        | 22-12-13<br>09:01                | 1,300     | 보경됨                 | 내역 |  |
| 2    | <u>988-89821546</u> | ICN         | NRT     | OZ0108   | 22-12-20                | 1  | 1  | s     | CON                | GEN           | Q        | 22-12-13<br>09:01                | 1,200     | 승인됨                 | 내역 |  |
| 2    | <u>988-98467272</u> | ICN         | PUS     | OZ8531   | 22- <mark>1</mark> 2-20 | 1  | 1  | S     | CON                | GEN           | Q        | 22-12-13<br>09:03                | 1,200     | 수정될                 | 내역 |  |
|      | <u>988-98467202</u> | ICN         | LAX     | OZ0204   | 22- <mark>1</mark> 2-20 | 1  | 1  | S     | CON                | GEN           | Q        | 22- <mark>1</mark> 2-13<br>09:02 | 500       | 취소됨                 | 요청 |  |

<sup>2.</sup> Agent code 별 Confirmed List / Unconfirmed List 에 있는 예약을 확인할 수 있습니다.

|      |                     | C    | onfirme | d List ዐ |                |      |    | Unconfirmed List 6 |     |               |          |                   |           |                     |          |  |  |
|------|---------------------|------|---------|----------|----------------|------|----|--------------------|-----|---------------|----------|-------------------|-----------|---------------------|----------|--|--|
| play | ay 10               |      |         |          |                |      |    |                    |     |               |          |                   |           | 선택해제<br><b>결정됩니</b> | 요청<br>다. |  |  |
| 11   | AWB No. 🔢           | 출발지  | 도착지     | 편명       | 출발일<br>(STD) 📫 | 수량   | 중량 | Class              | 품목  | Special<br>코드 | 예약<br>상태 | 예약일 🔐             | Spot Rate | Spot Rate<br>Status |          |  |  |
|      | <u>988-98467191</u> | ICN  | HND     | OZ0178   | 22-12-15       | 1    | 1  | s                  | CON | GEN           | Q        | 22-12-08<br>10:23 | 2,000     | 취소됨                 | 요청       |  |  |
|      | <u>988-89821395</u> | ICN  | NRT     | OZ0108   | 22-12-20       | 1    | 1  | S                  | CON | GEN           | Q        | 22-12-13<br>09:01 | 1,300     | 요청됨                 | 내역       |  |  |
|      | <u>988-89821546</u> | ICN  | NRT     | OZ0108   | 22-12-20       | 1    | 1  | S                  | CON | GEN           | Q        | 22-12-13<br>09:01 | 1,200     | 승인됨                 | 내역       |  |  |
| 2    | <u>988-98467272</u> | ICN  | PUS     | OZ8531   | 22-12-20       | 1    | 1  | S                  | CON | GEN           | Q        | 22-12-13<br>09:03 | 1,200     | 수정됨                 | 내역       |  |  |
|      | 988-89821616        | ICN  | HKG     | RS0531   | 22-12-20       | 1    | 1  | S                  | CON | GEN           | Q        | 22-12-13<br>10:26 | 0         | 요청전                 | 요청       |  |  |
| -    | <u>988-98467202</u> | ICN  | LAX     | OZ0204   | 22-12-20       | 1    | 1  | S                  | CON | GEN           | Q        | 22-12-13<br>09:02 | 500       | 취소됨                 | 요청       |  |  |
| AV   | VB No. 별로           | Spot | Rate 🖁  | 을 요청할    | 말 수 있습         | ·니다. |    |                    |     |               |          |                   |           | Previous            | 1 Next   |  |  |

#### <화면설명>

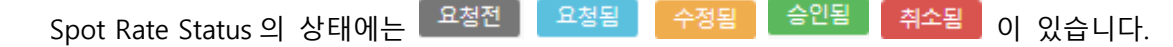

요청전 → 해당 Bill에 대한 Spot Rate을 요청하기 전 상태입니다. Spot Rate 입력이

가능합니다.

- <sup>요청됨</sup> → 해당 Bill에 대한 Spot Rate 요청이 완료되었고 관리자가 처리하기 전 상태입니다.
- → 해당 Bill 에 대해 Spot Rate 요청이 완료되었고 관리자가 Spot Rate 을 수정한 상태입니다. 사용자가 Spot Rate 을 다시 요청하는 것은 불가능한 상태이고 내역버튼을 통해 수정된 내역을 확인할 수 있습니다.
- <sup>\_\_\_\_\_\_</sup> → 해당 Bill에 대해 Spot Rate 요청이 완료되었고 관리자가 승인한 상태입니다.
- <sup>취소됨</sup> → 해당 Bill에 대해 Spot Rate 요청이 완료되었고 관리자가 취소한 상태입니다. 대리점에서 다시 Spot Rate을 요청할 수 있습니다.

# 1.1. 단일 요청

|         |                     | 0          | onfirme         | d List Օ |          |            |               |          | Unconfirmed List 🕥 |             |                     |                   |          |        |                  |  |  |  |
|---------|---------------------|------------|-----------------|----------|----------|------------|---------------|----------|--------------------|-------------|---------------------|-------------------|----------|--------|------------------|--|--|--|
| Display | 10 v record         | s per page |                 |          |          |            |               |          |                    |             |                     | 전체선택              | 선택해제     | 요청     |                  |  |  |  |
| ₽₹      | AWB No. 🗊           | 편명         | 출발일<br>(STD) ↓↑ | 수량       | Class    | 품목         | Special<br>코드 | 예약<br>상태 | 예약일 🕸              | Spot Rate   | Spot Rate<br>Status |                   |          |        |                  |  |  |  |
| 2       | <u>988-88768201</u> | ICN        | HND             | OZ0178   | 22-12-19 | 1          | 1             |          | CON                | GEN         | Q                   | 22-12-12<br>13:29 | 1,100    | 요청됨    | 내역               |  |  |  |
|         | <u>988-83870231</u> | ICN        | LAX             | OZ2067   | 22-12-19 | 1          | 1             | S        | CON                | GEN         | Q                   | 22-12-12<br>13:30 | 0        | 요청전    | 요청               |  |  |  |
|         | <u>988-88754551</u> | ICN        | NRT             | OZ0108   | 22-12-20 | 1          | 1             | S        | CON                | GEN         | Q                   | 22-12-13<br>14:56 | 0        | 요청전    | 요청               |  |  |  |
|         | <u>988-88085266</u> | ICN        | PUS             | OZ8531   | 22-12-20 | 1          | 1             | S        | CON                | GEN         | Q                   | 22-12-13<br>14:55 | 1) 0     | 요청전    | 2) <sup>요청</sup> |  |  |  |
|         | <u>988-88763802</u> | ICN        | LAX             | OZ0204   | 22-12-20 | 1          | 1             | S        | CON                | GEN         | Q                   | 22-12-13<br>14:54 | 0        | 요청전    | 요청               |  |  |  |
|         |                     |            |                 |          |          | 1. ㅎ<br>기격 | Bill 이<br>려하고 | 비 대한     | Spot               | Rate<br>⊮≡⊆ | 만 요청힐<br>2 크리하      | 때, 1)에            | Previous | 1 Next |                  |  |  |  |

#### <화면설명>

- 1. 한 개의 Bill 에 대한 Spot Rate 만 요청할 경우, Spot Rate 을 입력하고 요청버튼을 클릭합니다.
- 2. 요청버튼이 비활성화되고 내역버튼이 뜨는 경우는 이미 Spot Rate 을 요청한 Bill 이거나 관리자가 Spot Rate 을 승인한 Bill 입니다. '내역' 버튼을 클릭하여 Spot Rate 요청 내역을 확인할 수 있습니다.

# 1.2. 다중 요청

|                                       |                     | c<br>1. 전 | onfirme<br><mark>체 선틱</mark> | d List 🕡<br>버튼을 | 클릭하거니          | 나 2기 | 바이 | 상의 B  | ill 을 | 선택하(          | 니<br>계 다 <del>1</del> | Jnconfirme<br>ন্নি Spot R | ed List 6<br>ate 요청을 | 할 수 있 <del>1</del>  | 습니다.   |
|---------------------------------------|---------------------|-----------|------------------------------|-----------------|----------------|------|----|-------|-------|---------------|-----------------------|---------------------------|----------------------|---------------------|--------|
| Display 10 V records per page 선택해제 요청 |                     |           |                              |                 |                |      |    |       |       |               |                       |                           |                      | 요청                  |        |
| ţĒ                                    | AWB No.             | 출발지       | 도착지                          | 편명              | 출발일<br>(STD) 🎝 | 수량   | 중량 | Class | 품목    | Special<br>코드 | 예약<br>상태              | 예약일                       | Spot Rate            | Spot Rate<br>Status |        |
|                                       | <u>988-98467191</u> | ICN       | HND                          | OZ0178          | 22-12-15       | 1    | 1  | S     | CON   | GEN           | Q                     | 22-12-08<br>10:23         | 2,000                | 취소됨                 | 요청     |
|                                       | <u>988-89821395</u> | ICN       | NRT                          | OZ0108          | 22-12-20       | 1    | 1  | S     | CON   | GEN           | Q                     | 22-12-13<br>09:01         | 1,300                | 요청됨                 | 내역     |
|                                       | <u>988-89821546</u> | ICN       | NRT                          | OZ0108          | 22-12-20       | 1    | 1  | S     | CON   | GEN           | Q                     | 22-12-13<br>09:01         | 1,200                | 승인됨                 | 내역     |
| •                                     | <u>988-98467272</u> | ICN       | PUS                          | OZ8531          | 22-12-20       | 1    | 1  | S     | CON   | GEN           | Q                     | 22-12-13<br>09:03         | 1,200                | 수정됨                 | 내역     |
|                                       | <u>988-89821616</u> | ICN       | HKG                          | RS0531          | 22-12-20       | 1    | 1  | S     | CON   | GEN           | Q                     | 22-12-13<br>10:26         | 0                    | 요청전                 | 요청     |
|                                       | <u>988-98467202</u> | ICN       | LAX                          | OZ0204          | 22-12-20       | 1    | 1  | S     | CON   | GEN           | Q                     | 22-12-13<br>09:02         | 500                  | 취소됨                 | 요청     |
|                                       |                     |           |                              |                 |                |      |    |       |       |               |                       |                           |                      | Previous            | 1 Next |

다중 Bill에 대한 Spot Rate을 요청할 때는 요청할 Bill에 대한 Spot Rate을 입력하거나 '전체 선택' 버튼을 클릭하여 모든 Bill을 선택하여 오른쪽 위에 있는 요청 버튼을 클릭합니다.

| 4.01    |             | Spot | Rate 요                                         | 청 에러 :  | 결과              |     |     |        |        |               |          |             | ×         | Q :                 | KOREAN 🗸 |
|---------|-------------|------|------------------------------------------------|---------|-----------------|-----|-----|--------|--------|---------------|----------|-------------|-----------|---------------------|----------|
| ASI     | ANA CARG    |      |                                                |         |                 |     |     |        |        |               |          |             |           | 고                   | 객센터      |
|         |             |      | AWB N                                          | 0.      | Spot Rat        | te  |     |        |        |               |          |             |           |                     |          |
|         |             |      | 988-98467                                      | 7272    | 1,200           |     | 1   | 요청 혹은  |        |               |          |             |           |                     |          |
|         |             |      | 988-89821                                      | 1616    | 0               |     |     |        | Spot F |               |          |             |           |                     |          |
|         |             |      | 988-89821395 1,300 요청 혹은 승인,수정된 Spot Rate 입니다. |         |                 |     |     |        |        |               |          |             |           |                     |          |
|         |             |      | 988-8982                                       | 1546    | 1,200           |     |     | 1      | 요청 혹은  | 응인,수정         | 병된 Spo   | t Rate 입니다. |           |                     |          |
|         |             | 1. B | 청 불7                                           | 사하 Bill | 의 AWB           | No. | Spo | t Rate | . 사유   | -를 확여         | 이함 :     | 수 있습니       | 다.        | 선택해제                | 요청       |
| Display | 10 v record |      |                                                | 12 511  | -1 /            |     | ,   |        | * 정    | 상 요청된         | 건은 화면    | 년에 표시되지 G   | 승습니다. 확인  |                     |          |
|         |             | 출발지  | 도착지                                            | 편명      | 술발일<br>(STD) ↓î | 수량  | 중량  | Class  | 품목     | Special<br>코트 | 예약<br>상태 | 예약일         | Spot Rate | Spot Rate<br>Status |          |
|         |             |      |                                                |         |                 |     |     |        |        |               |          |             |           | 취소됨                 | 요청       |
|         |             |      |                                                |         |                 |     |     |        |        |               |          |             |           |                     | 내역       |
|         |             |      |                                                |         |                 |     |     |        |        |               |          |             |           |                     | 내역       |
|         |             |      |                                                |         |                 |     |     |        |        |               |          |             |           |                     | 내역       |
|         |             |      |                                                |         |                 |     |     |        |        |               |          |             |           | 요청전                 | 요청       |
|         |             |      |                                                |         |                 |     |     |        |        |               |          |             |           | 취소됨                 | 요청       |
|         |             |      |                                                |         |                 |     |     |        |        |               |          |             |           | Previous            | 1 Next   |

(\* 다중 Spot Rate 요청 시, 요청 불가한 Bill 이 있을 경우 표시되는 에러 결과 팝업.)

위의 예시와 같이 '전체 선택' 버튼을 클릭하고 요청 시, 선택된 Bill 중 요청이 불가한 경우 ('요청됨', '승인됨', '수정됨' 상태인 Bill) 가 포함되어 있기 때문에 'Spot Rate 요청 에러 결과' 팝업이 뜹니다.

'Spot Rate 요청 에러 결과' 팝업에는 요청이 불가한 Bill의 AWB No., Spot Rate, 요청 불가 사유가 표시됩니다.

또한, <u>정상 요청된 Spot Rate</u>의 경우에는 'Spot Rate 요청 에러 결과' 팝업에는 표시되지 않습니다.

| ٨٩  |             | Spot | Rate 내 | 역        |                |    |     |       |        |               |          |                   | ×       | Q    | 💓 KOREAN 🤜 |
|-----|-------------|------|--------|----------|----------------|----|-----|-------|--------|---------------|----------|-------------------|---------|------|------------|
| ASI |             |      |        |          | 상태             |    |     | Spo   | t Rate |               |          | 일시                |         | 2    | 1객센터       |
|     |             |      | 1      |          | 요청             |    |     | 1,    | 500    |               | 2        | 2022-12-13 0      | 9:04:05 |      |            |
|     |             |      | 2      |          | 수정             |    |     | 1,    | 200    |               | â        | 2022-12-13 0      | 9:06:08 |      |            |
|     |             |      | 3      |          | 승인             |    |     | 1,    | 200    |               | â        | 2022-12-13 1      | 6:57:05 |      |            |
|     |             | 2.   | 해당     | Bill 의 S | pot Rate       | 의  | 상태, | Spot  | Rate,  | 일시를           | 확인       | <u> </u> 할 수 있    | 있습니다.   |      |            |
|     | 10 v record |      |        |          |                |    |     |       |        |               |          |                   |         |      |            |
| 17  |             | 출발지  | 도착지    |          | 출발일<br>(STD) 章 | 수량 |     | Class | 품목     | Special<br>코드 | 예약<br>상태 | 예약일               |         |      |            |
| 0   |             | ICN  |        |          | 22-12-15       |    |     |       |        |               |          | 22-12-08<br>10:23 |         |      | પાલ        |
|     |             |      |        |          |                |    |     |       |        |               |          |                   |         |      | 내역         |
|     |             |      |        |          |                |    |     |       |        |               |          |                   |         |      | 내역         |
|     |             |      |        |          |                |    |     |       |        |               |          |                   |         |      | 내역         |
|     |             |      |        |          |                |    |     |       |        |               |          |                   |         | 요청전  | 요청         |
|     |             |      |        |          |                |    |     |       |        |               |          |                   |         |      | Ч٩         |
|     |             |      |        |          |                |    |     |       |        |               |          |                   |         | 업이ං표 | 나랍나다.      |

Spot Rate 이 요청된 이후에는 'Spot Rate 내역'을 통해서 상태, Spot Rate, 일시를 확인할 수 있습니다.